### Информация

## о механизме введения QR-кодов в местах массового скопления граждан в Республике Калмыкия в рамках предупреждения распространения новой коронавирусной инфекции COVID-19

Очередной рост случаев заражения коронавирусной инфекцией COVID-19 вызывает необходимость введения QR-кодов для посетителей массовых мест пребывания граждан (общественных, развлекательных и учебных заведений, крупных работодателей и других).

QR-код — это особый тип штрихкода. Он позволяет быстро распознать информацию с помощью камеры мобильного телефона. QR-код присваивают сертификатам о вакцинации и перенесённом COVID-19, а также результатам ПЦР-теста. Он содержит идентификатор документа и ссылку на страницу его проверки.

## Кто может получить QR код

1. Тот, кто завершил полный курс вакцинации «Спутник V», «Ковивак», «Эпиваккорона», «Спутник Лайт» (QR-код действует 1 год). Соответствующая информация заносится работниками медучреждений, осуществляющих вакцинацию граждан.

2. Переболевшие новой коронавирусной инфекцией (QR-код действует 6 месяцев).

3. Получившие отрицательный ПЦР-тест (QR-код действует 72 часа).

## Как гражданину получить свой QR-код

Сертификаты и QR-коды в электронном виде формируются по факту поступления сведений в информационные системы Минздрава России в личном кабинете гражданина на Едином портале государственных услуг (далее - ЕПГУ).

Сертификат с QR-кодом о вакцинации появляется после получения финальной дозы вакцины не позднее одних суток после введения сведений в информационные системы.

Просмотр QR-кода на смартфонах возможен в личном кабинете Единого портала государственных услуг, в приложениях «Госуслуги» или «Госуслуги СТОП Коронавирус».

Данный сертификат или QR-код может быть распечатан на бумажном носителе, сохранен на мобильное или иное устройство.

## Как проверить QR-код

Любой QR-код при наведении на него камеры мобильного телефона, смартфона, планшета автоматически преобразуется в ссылку на портал ЕПГУ по адресу **https://gosuslugi.ru**, по которой открываются частично деперсонифицированные сведения о гражданине (первые буквы его фамилии, имени и отчества), 2 цифры серии и 3 цифры номера паспортных данных, дата рождения, вид сертификата, срок его действия.

Чтобы убедиться, что гражданина можно пропустить в общественное место или заведение нужно обязательно проверить:

Дату действия QR-кода каждого посетителя.

Инициалы, 2 цифры серии и 3 цифры номера паспортных данных и дату рождения (должны совпадать с соответствующими сведениями, указанные в документе, удостоверяющем личность).

Необходимо организовать пункт контроля у входа в места массового пребывания граждан, назначить одного из сотрудников ответственным за проверку QR-кодов. Перед входом рекомендуется нанести разметку в 1,5 метра — она позволит людям в очереди соблюдать социальную дистанцию.

Ответственный сотрудник попросить должен гражданина QR-код, полученный с использованием специализированного показать приложения Единого портала государственных и муниципальных услуг «Госуслуги.Стопкоронавирус» (далее - QR-код), либо сертификата о вакцинации против новой коронавирусной инфекции COVID-19, либо медицинский документ о перенесенном заболевании, вызванном новой коронавирусной инфекцией (COVID-19), или сертификат о перенесенном COVID-19 заболевании ИЗ личного кабинета Елиного портала государственных и муниципальных услуг (для лиц, со дня выздоровления, которых прошло не более шести месяцев), либо медицинский документ, подтверждающий отвод от иммунизации по медицинским показаниям в отношении профилактических прививок против новой коронавирусной инфекции (COVID-19), либо медицинский документ, подтверждающий отрицательный результат лабораторного исследования материала на новую коронавирусную инфекцию (COVID-19) методом полимеразной цепной реакции (ПЦР), выданного не ранее чем за три календарных дня до посещения соответствующих объектов.

Для проверки QR-кода сотруднику, ответственному за допуск посетителей должен быть выдан его организацией смартфон или другое считывающее устройство с камерой и доступом в Интернет. Также возможно использовать личный смартфон или планшет сотрудника.

С помощью камеры имеющегося у работника устройства он должен будет просканировать QR-код посетителя, после чего по ссылке с сайта gosuslugi.ru откроются сведения о сертификате:

1. Статус кода — действителен или недействителен.

2. Инициалы посетителя — первые буквы фамилии, имени и отчества.

3. Дата рождения посетителя.

4. Первые две цифры серии и последние три цифры номера паспорта.

| госуслуги                                         | 🛑 RUS            |
|---------------------------------------------------|------------------|
| Сертификат профилакт<br>прививки от COVIE         | гической<br>D-19 |
| Действителен                                      |                  |
| ***** ****** ******<br>Паспорт:<br>Дата рождения: | *****            |
| Закрыть                                           |                  |
|                                                   |                  |

Также необходимо попросить посетителя предъявить паспорт. Данные QR-кода нужно сверить с данными паспорта, поскольку гражданин мог сохранить QR-код чужого действительного сертификата в случае отсутствия собственного. Если паспортные данные совпадут, то посетителя можно пропустить.

Таким образом, для осуществления проверки сотруднику организации необходимо иметь любое устройство с камерой и наличием выхода в интернет (мобильная связь или Wi-Fi). В отсутствие интернета онлайн-проверка сертификата по QR-коду не возможна, без онлайн проверки сертификата велика вероятность фальсификации гражданами сертификатов.

Однако, места общественного пребывания граждан, как правило, оснащены доступом к сети Интернет (мобильный интернет или Wi-Fi), поэтому возможно организовать проверку сертификатов через QR-коды онлайн.

Ответы на часто задаваемые вопросы можно получить на портале Госуслуг по ссылке:

https://www.gosuslugi.ru/landing/vaccination?utm\_source=main&utm\_medium=ba nner&utm\_campaign=vaccination

### Как найти сертификат о вакцинации через мобильное приложение «Госуслуги»

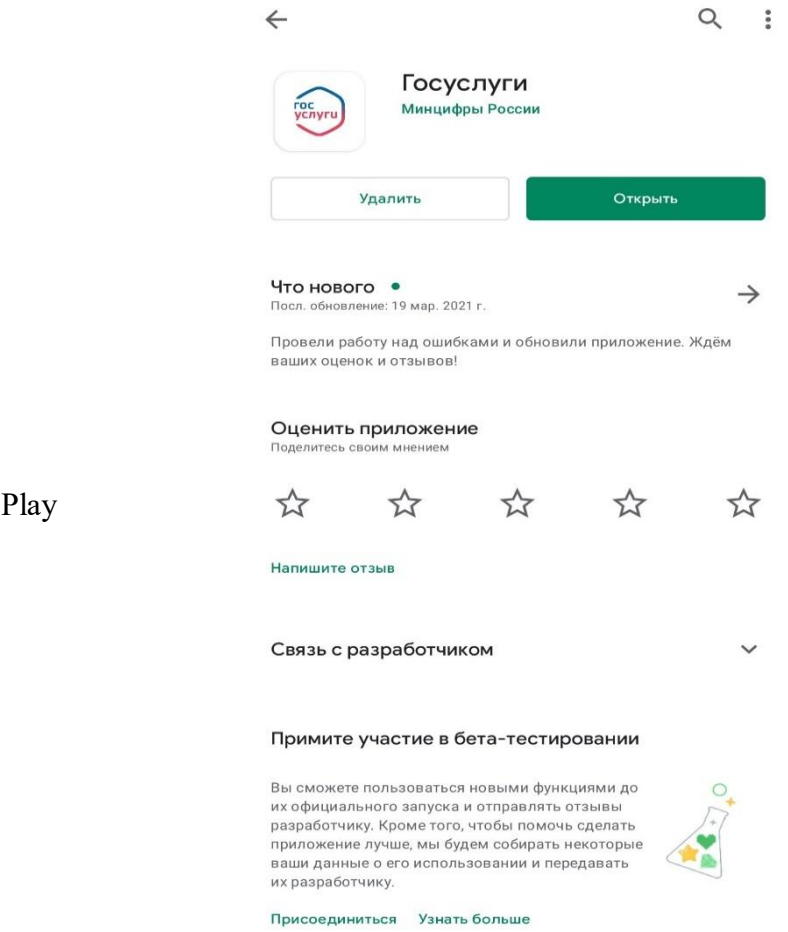

## Шаг 1

Установить приложение Госуслуги из Play Маркета или App Store

| госуслуги                                                 |                                                                                        |  |  |  |
|-----------------------------------------------------------|----------------------------------------------------------------------------------------|--|--|--|
|                                                           |                                                                                        |  |  |  |
|                                                           | Найти услугу по категориям в каталоге                                                  |  |  |  |
| <b>Паг 2</b><br>Іройти авторизацию в приложении Госуслуги | е • •<br>ВОЙТИ<br>Я не знаю пароль                                                     |  |  |  |
|                                                           | Впервые у нас? РЕГИСТРАЦИЯ                                                             |  |  |  |
|                                                           | ПОМОЩЬ СО ВХОДОМ/РЕГИСТРАЦИЕЙ 🗸 🗸                                                      |  |  |  |
|                                                           |                                                                                        |  |  |  |
|                                                           | Официальное мобильное приложение Версия 3.9.96.2134                                    |  |  |  |
|                                                           | <b>Ξ ΓΟϹΥϹΛΥΓU</b>                                                                     |  |  |  |
|                                                           | Штрафы Налоговая Судебная задолженность Задолженность Не найдены Не найдены Не найдены |  |  |  |
|                                                           | уведомления услуги                                                                     |  |  |  |
|                                                           | Портал Госуслуг Получите цифровую 02.10.2 <sup>°</sup><br>профессию за полцены 22:0°   |  |  |  |
| Шаг 3<br>Открыть «Основное меню»                          | Портал Госуслуг Культура — цифровые 28.09.2°<br>возможности 19:2°                      |  |  |  |
|                                                           | Портал Госуслуг Образование — новые 28.09.2<br>возможности 19:20                       |  |  |  |
|                                                           | все уведомления                                                                        |  |  |  |
|                                                           | Мои выборы<br>Ваш участок<br>для голосования,<br>кампании и кандидаты                  |  |  |  |
|                                                           |                                                                                        |  |  |  |

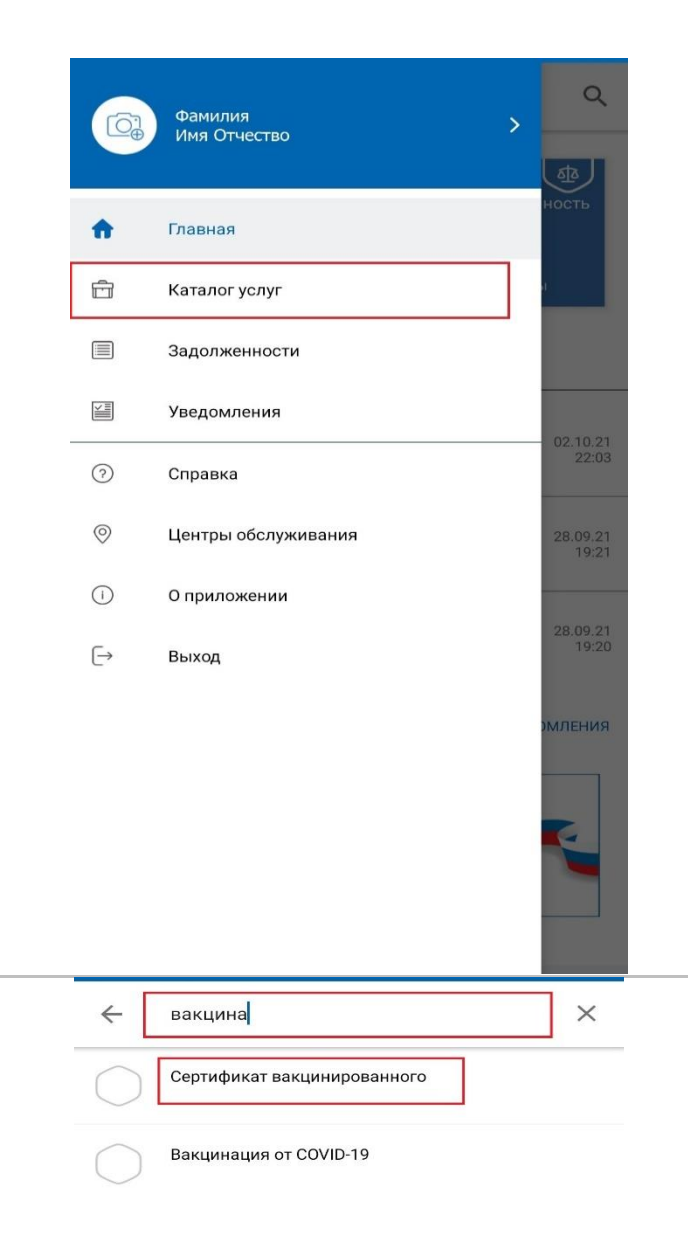

# Шаг 5

Шаг 4

Перейти в «Каталог услуг»

В строке поиска услуг найти «Сертификат вакцинированного» и выбрать данную услугу

| ٢               | ÷                             | Ę                 | 33<br>2 | Q     | •••    |
|-----------------|-------------------------------|-------------------|---------|-------|--------|
| 1 2             | 3 4                           | 5 6               | 5 7     | 8 9   | 9 0    |
| й ц             | y K                           | е <sup>"</sup> н′ | гш      | ҉щ    | 3 X    |
| ф               | B <sup>#</sup> a <sup>s</sup> | п р               | о∞л     | ́д    | ж э    |
| <del>ல்</del> ச | ЧС                            | ми                | ТЬ      | ੇ 6 । | ю<br>Э |
| !#1             | <                             | Русски            | й >     |       | Q      |
| I               | 11                            | 0                 |         | ~     | ::     |

Откроется сертификат о прохождении вакцинации с которым можно ознакомиться и скачать на мобильное устройство

Медицинская организация: ГУЗ "ЛОКЦ"

Дата введения вакцины: 29.07.2021

Препарат: Гам-КОВИД-Вак Комбинированная векторная вакцина для профилактики коронавирусной инфекции, вызываемой вирусом SARS-CoV-2

Производитель: ФГБУ НИЦЭМ ИМ. Н.Ф. ГАМАЛЕИ МИНЗДРАВА РОССИИ

Серия: II130521

#### QR-код сертификата вакцинации

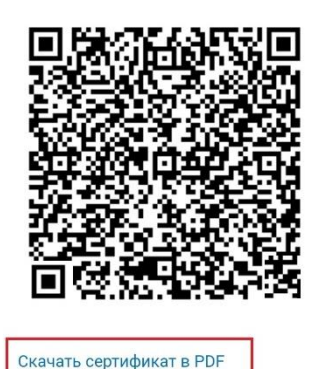

Как найти сертификат о вакцинации через мобильное приложение «Госуслуги СТОП Коронавирус»

Шаг 1 Установить приложение «Госуслуги СТОП Коронавирус» из Play Маркета или Арр Store

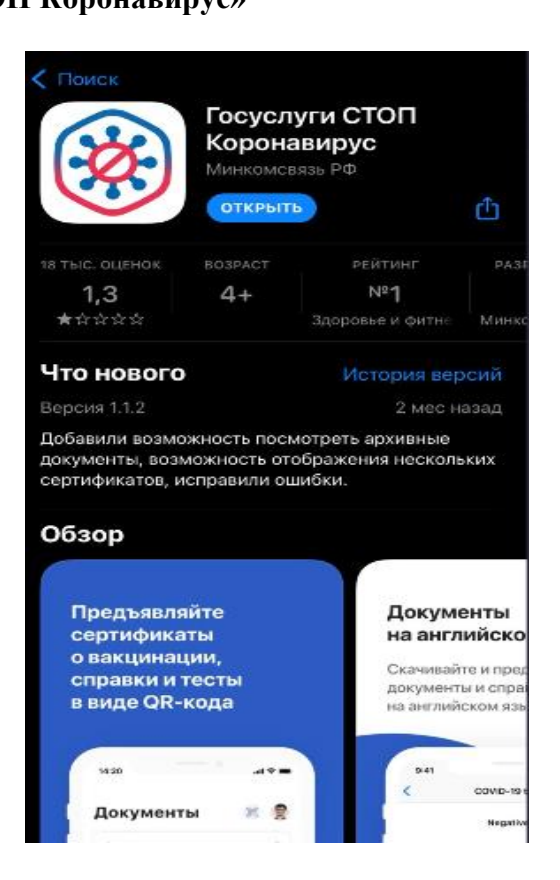

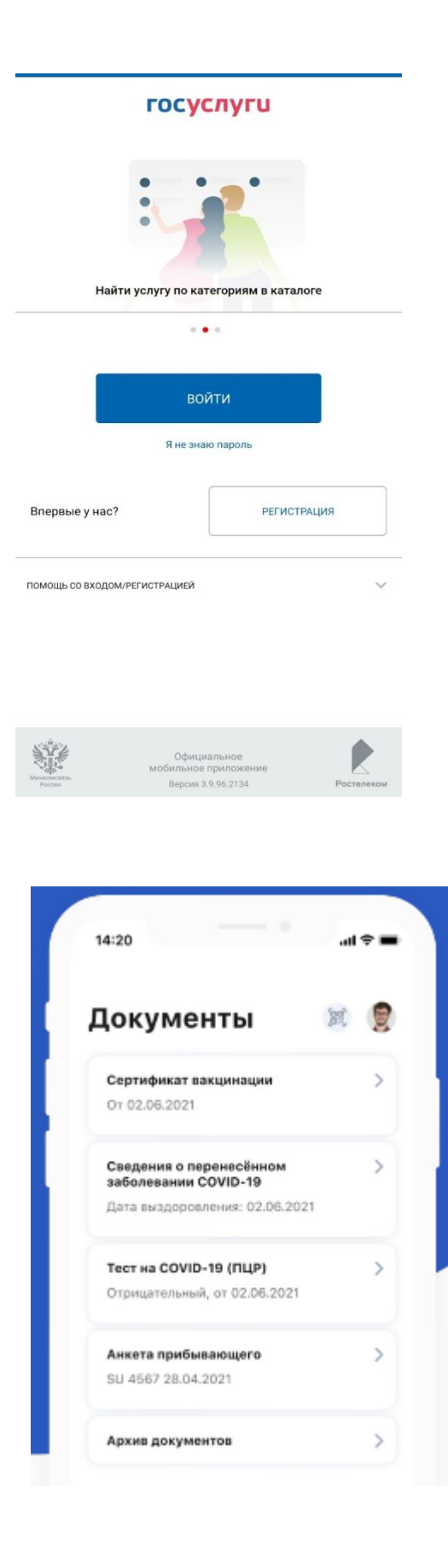

Шаг 2 Пройти авторизацию в приложении Госуслуги

### Шаг З

В открывшемся разделе «Документы» выбрать «Сертификат вакцинации от COVID-19» или «Сведения о перенесённом заболевании COVID-19»

## Шаг 4

На открывшейся странице будет доступен электронный сертификат, который можно скачать в формате PDF и распечатать

### Как найти сертификат о вакцинации на портале «Госуслуги»

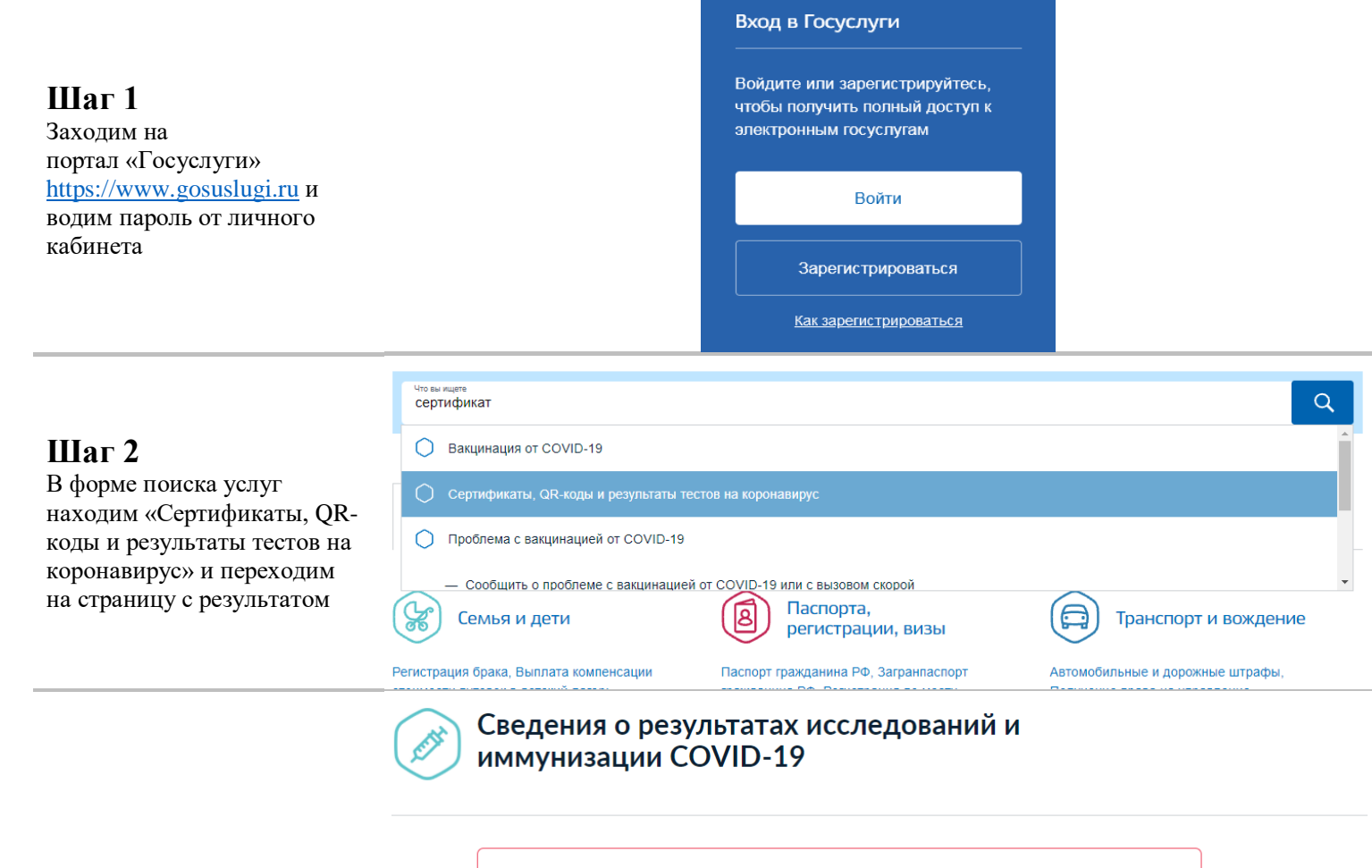

Информация для выдачи сертификата может поступать от медорганизаций с задержками или ошибками – с проблемами сталкивается до 20% пользователей

#### Что делать, если сертификат не пришёл через сутки

- 1. Зайдите в личный кабинет и проверьте данные паспорта и СНИЛС. Учётная запись должна быть подтверждённой
- 2. Обратитесь в медорганизацию и уточните, какие данные о вас внесены в регистр вакцинированных. Проверьте ФИО, СНИЛС, паспорт и дату рождения. В поле «Статус ЕПГУ» сведений о прививке должно быть указано «Есть учётная запись». Если нашли ошибку или статус «Учётная запись не найдена», нужно переотправить исправленные сведения о прививке
- 3. Если ничего не помогает, нажмите на кнопку "Сообщить об ошибке" Выберите тематику сообщения "QR-код и сертификат вакцинированного"

#### Действующие

#### Сертификат вакцинации от COVID-19

| Вакцинация от 29.07.2021 Срок действия до 29.07.2022 Посмотр | ть |
|--------------------------------------------------------------|----|

Архив

Медицинская организация:

Дата введения вакцины:

Препарат: Гам-КОВИД-Вак Комбинированная векторная вакцина для профилактики коронавирусной инфекции, вызываемой вирусом SARS-CoV-2

Производитель: ФГБУ НИЦЭМ ИМ. Н.Ф. ГАМАЛЕИ МИНЗДРАВА РОССИИ

#### QR-код сертификата вакцинации

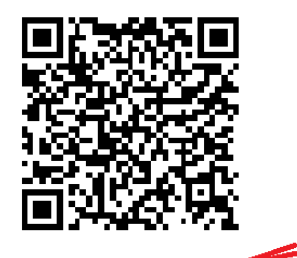

Скачать сертификат в PDF

## Шаг 4

Шаг 3

На странице результата в

вакцинации от COVID-19»

выбираем «Посмотреть»

разделе «Сертификат

На открывшейся странице будет доступен электронный сертификат, который можно скачать в формате PDF и распечатать

### Как найти сертификат переболевшего на портале «Госуслуги»

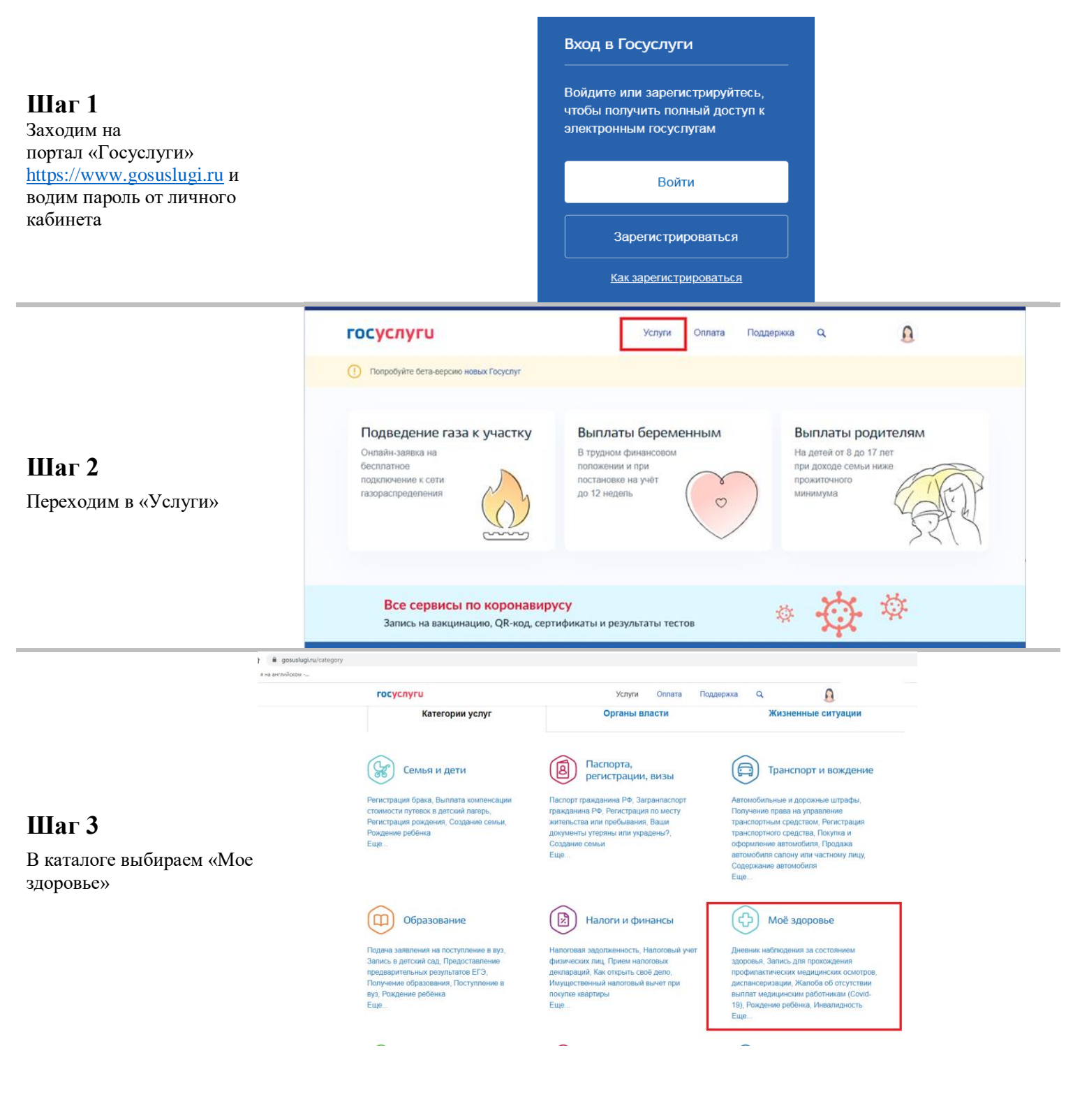

| Шаг 4<br>Переходим в «Сведения о<br>результатах исследований и<br>иммунизации COVID-19» | Запись к в<br>заранее, не тр<br>очереди<br>Записаться и<br>Записаться и<br>Записаться и<br>Сведения<br>исследова<br>иммуниза<br>19<br>Перейти к из<br>Запрос св                                                                                                    | а приём к врачу<br>а приём к врачу<br>атьте время в<br>со результатах<br>аний и<br>ации COVID-<br>спеделаниям<br>едений по электронному больничном                                                                                                    | на вакцинацию<br>D-19<br>я на вакривцию                                                                                                    | 1112         Единый номер вызова экстренных служб           Бесплатно со всех телефонов, работает без син-карты         Вались и вызов врема           На этой странице         Зались и вызов врема           Сведения о медицинской помоце         Полупярные экслуги           Категории услуг         Остались вопросы           Полезные ресурсы         Ванись не ресурсы |
|-----------------------------------------------------------------------------------------|----------------------------------------------------------------------------------------------------|----------------------------------------------------------------------------------------------------|----------------------------------------------------------------------------------------------------|----------------------------------------------------------------------------------------------------|
| Шаг 5<br>Открываем «Архив»                                                              | ССУСЛУГИ Липецкая област<br>Сосуслуги Липецкая област<br>Сосуслуги Сведения об<br>иммунизация<br>Информация для выда<br>с проблемами сталкия<br>Информация для выда<br>с проблемами сталкия<br>Информация для выда<br>с проблемами сталкия<br>Информация для выда<br>с проблемами сталкия<br>Информация для выда<br>с проблемами сталкия<br>Информация для выда<br>с проблемами сталкия<br>Информация для выда<br>с проблемами сталкия<br>Информация для выда<br>с проблемами сталкия<br>Информация для выда<br>и с проблемами сталкия<br>и с проблемами сталкия<br>и с проблемами сталкия<br>и с с проблемами сталкия<br>и с проблемами сталкия<br>и с с проблемами сталкия<br>и с с проблемами с с талкия<br>и с с проблемами с с талкия<br>и с с проблемами с с талкия<br>и с с проблемами с с талкия<br>и с с проблемами с с талкия<br>и с с проблемами с с талкия<br>и с с проблемами с с талкия<br>и с с проблемами с с талкия<br>и с с проблемами с с с талки<br>и с с талки с с с с с с с с с с с с с с с с с с с | ть<br>результатах исследо<br>ии сортификата может поступать от медорган<br>ается до 20% пользователей<br>фикат не пришёл через сутки<br>сабинет и проверьте данные паспорта и СНИЛ<br>рганизацию и уточните, какие данные о вас вн<br>НИЛС, паспорт и дату рождения. В поле «Стат<br>каз запксь. Если нашли ошибку или статус «У-<br>равленные сведения о прививке<br>югает, нажмите на кнопку «Сообщить об ошиб<br>инированного»<br>и от COVID-19 | Заявления Документы Плате<br>DBAHИЙ И<br>изаций с задержками или ошибкам<br>с. Учётная запись должна быть<br>есены в регистр вакцинированных.<br>кус ЕПГУ» сведений о прививже долж<br>нётная запись не майдена», нужно<br>же" Выберите тематику сообщения | ки Помощь Q Г О Г Г Г Г Г Г Г Г Г Г Г Г Г Г Г Г Г                                                                                                    |
| Шаг б<br>Выбираем «Сведения о<br>перенесённых заболеваниях»                             | <ul> <li>ССУСЛУГШ Липециах об</li> <li>Сведения оперенес</li> <li>Сведения о перенес</li> <li>Сведения о перенес</li> <li>Сертификат вакцина</li> <li>Сведения о перенес</li> <li>Сведения о перенес</li> <li>Результаты тестов н</li> <li>Результаты ПЦР тес</li> <li>Вход и регистрация</li> <li>Вопросы по оплате</li> </ul>                                                                                                    | о результатах исследи<br>ции СОVID-19<br>Енных заболеваниях<br>ации от COVID-19<br>Енных заболеваниях<br>а наличие антител<br>тов<br>Новости Ро<br>Информация о платежах                                                                                                    | Заявления Документы Платежа<br>ОВАНИЙ И<br>зные ресурсы<br>ссоийская общественная<br>ициатива                                                                                                    | <ul> <li>Помощь Q</li> <li>Действующие</li> <li>Наши проекты</li> <li>Досудебное обжалование</li> <li>Контроль инвестиционных программ</li> </ul>                                                                                                    |

| N₀ 8641 000 000 000 000 000                                                                                                    |                                                                                                    |
|----------------------------------------------------------------------------------------------------|----------------------------------------------------------------------------------------------------|
|                                                                                                    |                                                                                                    |
| Персональные данные                                                                                                    | 8.30.298                                                                                                    |
| Crystowner Opril Stymotory                                                                                                    | 10.000                                                                                                    |
| Дата рождения:                                                                                                    | ALC: NOT THE OWNER OF THE OWNER OF THE OWNER OWNER OWNER OWNER OWNER OWNER OWNER OWNER OWNER OWNER OWNER OWNER OWNER OWNER OWNER OWNER OWNER OWNER OWNER OWNER OWNER OWNER OWNER OWNER OWNER OWNER OWNER OWNER OWNER OWNER |
| Пол: Мужской                                                                                                    | 0.000                                                                                                    |
| Документ                                                                                                    |                                                                                                    |
| Паспорт:                                                                                                    |                                                                                                    |
| СНИЛС:                                                                                                    |                                                                                                    |
| OMC:                                                                                                    |                                                                                                    |
| Информация о заболевании                                                                                                    |                                                                                                    |
| Диагноз: COVID-19, вирус идентифицирован Используют<br>подтвержден лабораторным тестированием независимо о<br>признаков или симптомов | этот код, когда COVID-19 был<br>т тяжести клинических                                                                                                    |
| Медицинская организация: ГУЗ "СГКБ № 1 им. Ю.Я. Горде                                                                                 | ева"                                                                                                    |

## Шаг 7 Получаем результат

### Как отсканировать и проверить сертификат вакцинации от COVID-19

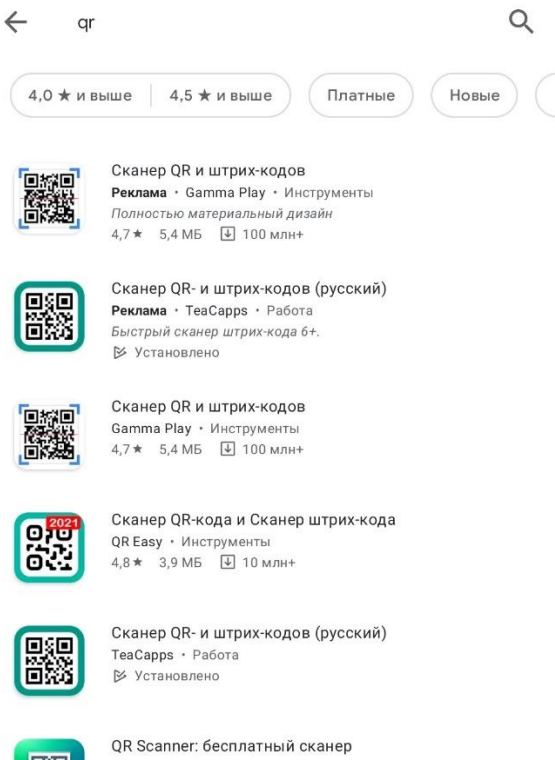

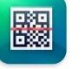

Kaspersky Lab Switzerland • Работа 4,5★ 19 МБ ↓ 5 млн+

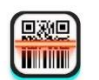

QR Code Scanner Free for QR & Barcodes Ustinian Inc Limited • Инструменты 5,0★ 6,8 МБ 🛃 100 тыс.+

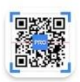

Сканер QR и штрих-кодов PRO Gamma Play • Инструменты 4,5★ 3,6 M5 229,00 ₽

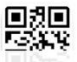

бесплатный сканер QR-кодов / сканер штрих-кода TWMobile · Инструменты

 $\bigcirc$ 

Ш

<

## Шаг 1

специализированными устройствами или любым специализированным приложением для мобильных устройств, в нашем случае бесплатный «Сканер QR» установленный с Play Маркета

Для сканирования QR-кода можно воспользоваться

| 🔶 Веб-сайт                                                                                            | тхŤ | : |
|----------------------------------------------------------------------------------------------------|-----|---|
| https://www.gosuslugi.ru/covid-cert<br>/verify/9480000032100000?lang=ru&ck=<br>9b8b49c5ab7cb6e536c4eb |     |   |
| 05.10.2021 10:11                                                                                      |     |   |
| Просмотр кода                                                                                         | ☆   | / |
| 🕡 Открыть сайт                                                                                        |     |   |
|                                                                                                    |     |   |
|                                                                                                    |     |   |
|                                                                                                    |     |   |
|                                                                                                    |     |   |
|                                                                                                    |     |   |
|                                                                                                    |     |   |
|                                                                                                    |     |   |
|                                                                                                    |     |   |

## Шаг 2

Сканируем QR-код через приложение и по результату откроется ссылка для дальнейшего перехода в режим просмотра сертификата

# 

### Шаг 3 Переходим по ссылке и смотрим сведения о сертификате